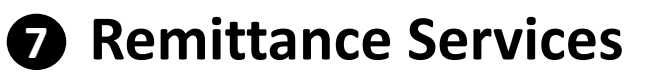

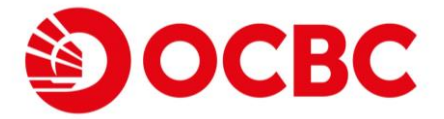

## **Telegraphic Transfer: Remit to registered beneficiary**

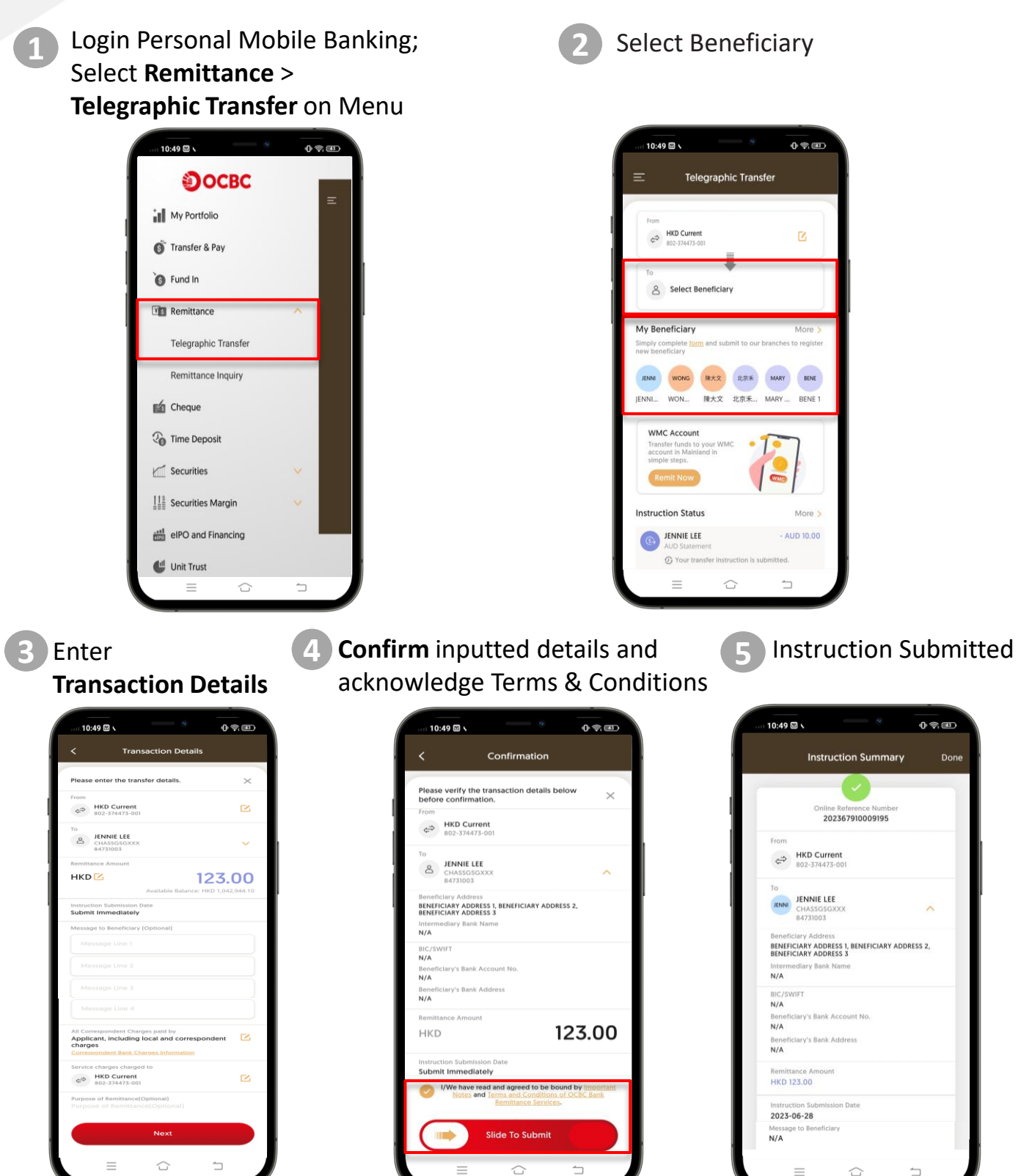